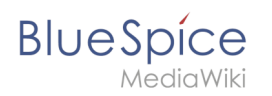

| 1. Vorlage:Navbox/Konzepte | 2 |
|----------------------------|---|
| 2. Kategorien einfügen     | 2 |
| 3. Namensraum              | 5 |
| 4. Unterseiten erstellen   | 6 |
| 5. Wikitext                |   |

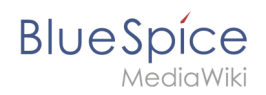

# Vorlage:Navbox/Konzepte

- Namensraum
- Kategorie
- Unterseite
- Wikitext

# Kategorien

Jede Wikiseite kann mehreren Kategorien zugeordnet werden. Die Kategorien können als Hauptund Unterkategorien angelegt werden. So lässt sich eine hierarchische Kategorienstruktur aufbauen.

| 1 Wie benutze ich Kategorien?          | 3 |
|----------------------------------------|---|
| 2 Merkmale                             | 3 |
| 3 Kategorien erstellen und vergeben    | 3 |
| 3.1 Im Titelbereich                    | 3 |
| 3.2 Im visuellen Editor (VisualEditor) | 3 |
| 3.3 In Wikitext                        | 4 |
| 4 Links auf Kategorienseiten           | 5 |
| 5 Anzeige aller Seiten einer Kategorie | 5 |
| 6 Anzeige aller Kategorienseiten       | 5 |
| 7 Kategorieverwaltung                  | 5 |
| 8 Verwandte Themen                     | 5 |

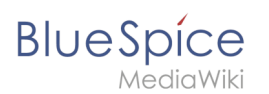

# Wie benutze ich Kategorien?

Kategorien funktionieren wie Schlüsselwörter oder Tags. Das Hinzufügen von Kategorien zu einer Seite erleichtert das Auffinden der Seite im Wiki. Alle Seiten derselben Kategorie werden automatisch auf der entsprechenden Kategorieseite angezeigt. Für jede zuvor nicht zugewiesene Kategorie erstellt das Wiki automatisch einen sogenannten Redlink. Sobald die Seite durch Klicken auf den Redlink erstellt wurde, werden alle Seiten und Unterkategorien automatisch auf der Kategorieseite aufgelistet.

Kategorien werden normalerweise von Benutzern erstellt. In besonderen Fällen weist MediaWiki jedoch auch automatisch generierte Kategorien zu (z. B. Seiten mit fehlerhaften Links).

#### Merkmale

- **Tagging ("Verschlagwortung")** : Kategorien markieren Seiten.
- **Mehrere Kategorien pro Seite** : Eine Seite kann mehreren Kategorien zugeordnet werden.
- **Unterkategorien** : Kategorien können unter Hauptkategorien organisiert werden.
- Unabhängig von Namensräumen : Kategorien sind immer im gesamten Wiki gültig.

#### Kategorien erstellen und vergeben

Um eine Kategorie zu erstellen bzw. eine Seite einer Kategorie zuzuordnen, gibt es zahlreiche Möglichkeiten:

- 1. Im Titelbereich (Ansichtsmodus)
- 2. Über das Optionsmenü von VisualEditor (Visuelle Bearbeitung)
- 3. Mit Wikitext (Quelltextbearbeitung)
- 4. Im Flyout "Seiteninformationen" der Qualitätswerkzeuge

### Im Titelbereich

Der Titelbereich enthält ein Feld für die Kategoriezuweisung. Jeder Benutzer mit Bearbeitungsrechten kann auf den Bearbeitungslink klicken, um Kategorien zur Seite hinzuzufügen oder daraus zu entfernen. Um alle vorhandenen Kategorien mit Unterkategorien anzuzeigen, können Sie auf das Baumsymbol klicken. Sobald Sie fertig sind, werden die Kategorien mit dem Häkchen bestätig.

| Ø    | Admin              | $\sim$ | ሔ | × | ~ |
|------|--------------------|--------|---|---|---|
|      | Administration     |        |   |   |   |
| Eine | Kategorie zuweisen |        |   |   |   |

### Im visuellen Editor (VisualEditor)

Im Seitenoptionen-Menü von VisualEditor können Sie auf einen Menüpunkt Kategorien zugreifen. Hier können Sie Kategoriezuweisungen zur Seite im Bearbeitungsmodus hinzufügen und daraus entfernen sowie der Kategorie einen Sortierschlüssel hinzufügen.

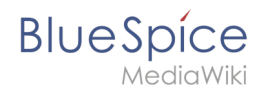

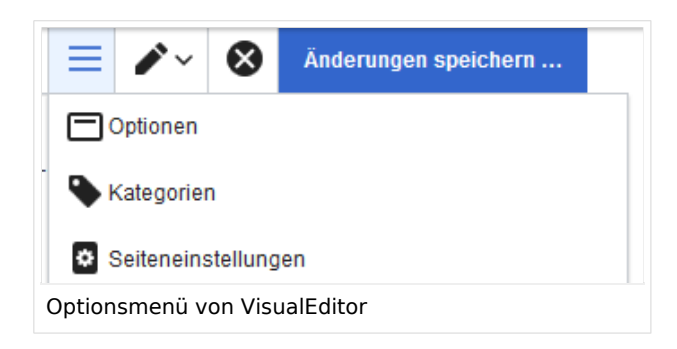

#### In Wikitext

Öffnen Sie einen Artikel, den Sie einer Kategorie zuordnen wollen im Bearbeitungsmodus. Geben Sie nun an einer beliebigen Stelle im Wiki-Code (meist allerdings am Ende der Seite) z.B. Folgendes ein:

[[Category:Produktion]] oder [[Kategorie:Produktion]]

**Hinweis:** Auf Kategorienseiten werden Umlaute am Ende der Liste aufgeführt, z.B. "Märchen" nach "Muh". Sie können die Variable {{DEFAULTSORT:sortkey}} benutzen,um einen Alternativtitel für die Sortierung zu erstellen (z.B. {{DEFAULTSORT:Maerchen}}).

Beachten Sie, dass:

- Kategorien in beliebiger Anzahl und von jedem Nutzer erzeugt werden können. Bevor Sie also einfach loslegen, prüfen Sie deswegen am besten immer, welche Kategorien bereits vorhanden sind, um unnötige Doppelungen zu vermeiden.
- für jede Kategorie, die vorher noch nicht vergeben wurde, im Wiki eine eigene Kategorienseite erstellt wird, die noch mit Inhalt gefüllt werden sollte (s.u.).
- eine Seite grundsätzlich natürlich mehreren Kategorien zugeordnet werden kann.
- der Ort im Quelltext, an dem die Zuordnung eingebaut wird, technisch irrelevant ist. Allerdings ist es Konvention, Kategorien **am Ende eines Artikels** einzufügen.
- im Syntax einer Kategorie **keine Leerzeichen** erlaubt sind. Diese werden mit einem Unterstrich gekennzeichnet (z.B. ). Je nach Wiki kann es irrelevant sein, ob Sie die deutsche Bezeichnung "Kategorie:..." oder das englische "Category:..." verwenden.

Nach dem Speichern der Seite werden die zugeordneten Kategorien im Titelbereich der Seite angezeigt.

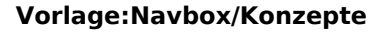

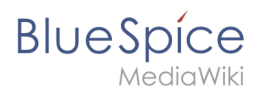

## Links auf Kategorienseiten

Für Links zu einer Kategorie ist ein Doppelpunkt vor dem Namespace erforderlich.

Beispiel: [[:Category: new\_page]]

Wenn dieser Doppelpunkt fehlt, wird der Artikel nicht mit der Kategorieseite verknüpft, sondern der Artikel der entsprechenden Kategorie zugewiesen.

#### Anzeige aller Seiten einer Kategorie

Auf der Seite *Kategorie:Kategorie\_Name* finden Sie alle Seiten und Medien aufgelistet, die einer bestimmten Kategorie zugeordnet sind.

Haben Sie eine bisher noch nicht gespeicherte - rot verlinkte - Kategorienseite aufgerufen, haben Sie die Möglichkeit, im Editiermodus eine kurze (oder auch längere) Beschreibung anzugeben, was unter diese Kategorie fällt, damit Autoren und Leser wissen, wie sie diese Kategorie verwenden sollen.

#### Anzeige aller Kategorienseiten

Sicher https://de.demo.bluespice.com/wiki/Spezial:Kategorien

Auf der Spezialseite Spezial:Kategorien können Sie sich eine Liste aller bestehender Kategorien im Wiki anzeigen lassen. Klicken Sie auf eine Kategorie, um zur entsprechenden Kategorienseite zu gelangen. Ist eine Seite in der Auflistung rot unterlegt, wurde die Kategorie bisher nur verlinkt, die zugehörige Kategorienseite aber noch nicht bearbeitet.

#### Kategorieverwaltung

Die einfachste Möglichkeit zum Verwalten von Kategorien und Unterkategorien ist die Seite *Spezial: Kategorieverwaltung*. Sie können über globale Aktionen zur Kategorienverwaltung navigieren.

#### Verwandte Themen

- Kategorienverwaltung
- https://www.mediawiki.org/wiki/Help:Categories/de

## Namensraum

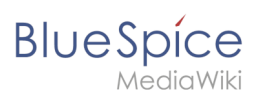

#### Weiterleitung nach:

• Das Konzept der Namensräume

# Unterseiten

| 1 | Unterseiten zur Strukturierung von Inhalten | 7 |
|---|---------------------------------------------|---|
| 2 | Eine Unterseite erstellen                   | 7 |
| 3 | Anwendungsbeispiele                         | 7 |
| 4 | Unterseiten einer Wikiseite auflisten       | 8 |
| 5 | Verwandte Themen                            | 8 |

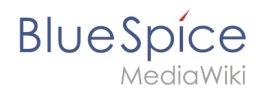

## Unterseiten zur Strukturierung von Inhalten

Um Wiki-Inhalte zu strukturieren, können Sie für jede Seite Unterseiten erstellen.

Unterseiten werden dann in der Breadcrumb-Navigation der Seite angezeigt:

| Setup: Installationsanleitung | • | Systemvorbereitung | Windows   |
|-------------------------------|---|--------------------|-----------|
|                               |   |                    | Linux     |
|                               |   |                    | PhantomJS |
|                               |   |                    | Windows   |

### Eine Unterseite erstellen

Um eine Unterseite zu erstellen, wird diese einfach mit Schrägstrich ohne Leerzeichen an den Seitennamen angehängt. Unterseiten können wiederum Unterseiten besitzen:

```
Installationsanleitung/Systemvorbereitung
Installationsanleitung/Systemvorbereitung/Windows
Installationsanleitung/Systemvorbereitung/Windows/IIS
```

**Hinweis:** Da MediaWiki Schrägstriche als Unterseiten interpetiert, können in Seitennamen keine Schrägstriche verwendet werden.

#### Anwendungsbeispiele

Unterseiten werden genutzt, um Informationen hierarchisch zu organisieren. Sie können Unterseiten vielseitig einsetzen.

Hauptmerkmale von Unterseiten:

- Syntax: Abtrennung von der Hauptseite durch normalen Schrägstrich
- Navigation: Erzeugung von Navigationspunkten (ermöglicht Breadcrumb und Abfragen)
- **Hierarchie:** Ermöglichung von "stark assoziierten" Seitenhierarchien
- **Sprachverwaltung**: Erstellung und Verlinkung von Sprachversionen.

#### Bearbeiten

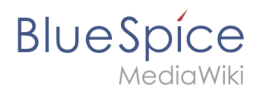

|              | "V             | ollqualifizierter'    | ' Seitenname         |  |
|--------------|----------------|-----------------------|----------------------|--|
| Pr           | odukt:         | 152000786-2 <i>1</i>  | Technische Notizen   |  |
| Namen<br>prä | sraum-<br>ifix | Wurzelseiten-<br>name | Unterseiten-<br>name |  |

### Unterseiten einer Wikiseite auflisten

Um die Unterseiten der aktuellen Seite aufzulisten, fügen Sie folgendes Tag auf im Quelltext der entsprechenden Seite ein:

```
{{Special:PrefixIndex/{{FULLPAGENAME}}/}}
```

Beispiel: Um die Unterseiten der Seite VisualEditor ohne Namensraum bzw. Hauptseite auf irgendeiner Seite anzuzeigen und um Redirects auszuschließen, lautet die Syntax:

```
{{Special:PrefixIndex/VisualEditor/ |hideredirects=1 |stripprefix=1}}
```

#### Output:

- Bilder
- Dateien
- Shortcuts
- Tabellen
- Tabellen/Beispiele
- Versionsvergleich

Die korrekte Darstellung der Unterseiten ist nur im Lesemodus sichtbar. Sie müssen die Seite also Speichern um die Liste der Unterseiten zu sehen. Die Darstellung erfolgt automatisch in einem mehrspaltigen Layout und kann nicht angepasst werden.

Für mehr Flexibilität bei der Ausgabe von Unterseiten können Sie mit der in BlueSpice enthaltenen Erweiterung DPL3 arbeiten.

### Verwandte Themen

- https://www.mediawiki.org/wiki/Help:Subpages/de
- Seitenlisten erstellen

# Blue Spice

Übersetzungsmanagement

# Wikitext

Wikitext ist eine vereinfachte Auszeichnungssprache, mit der Text und andere Daten im Wiki formatiert und strukturiert werden.

Während HTML die häufigste Auszeichnungssprache für Webseiten ist, wird Wikitext in Wiki-Systemen verwendet. Ähnlich wie HTML werden Tags zum Markieren von Teilen von Tags oder anderen Daten verwendet.

| 1 Wie nutze ich Wikitext?              | 10 |
|----------------------------------------|----|
| 2 Hilfeseiten zur Quelltextbearbeitung | 10 |
| 3 Beispiele für Wikitext               |    |
| 3.1 Strukturierung                     | 11 |
| 3.2 Links / Einbettung                 | 11 |
| 4 Verwandte Themen                     | 12 |

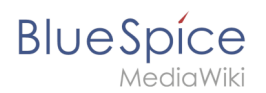

## Wie nutze ich Wikitext?

Wenn Sie eine Seite bearbeiten, können Sie zwischen visueller Bearbeitung und Quellenbearbeitung wechseln:

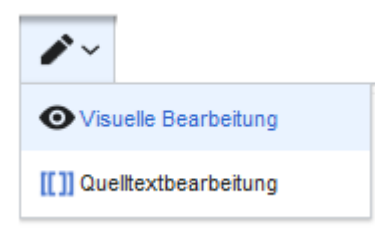

Wikitext kann im Quelltext-Bearbeitungsmodus eingegeben werden. Wenn Sie sich im visuellen Bearbeitungsmodus befinden, fügt VisualEditor Wikitext "hinter den Kulissen" ein. Wenn VisualEditor Elemente auf einer Seite nicht korrekt formatiert, können Sie jederzeit zur Quellenbearbeitung wechseln, um die Probleme direkt in Wikitext zu beheben.

## Hilfeseiten zur Quelltextbearbeitung

Da die meisten Funktionen der Quelltextbearbeitung - wie z.B. die Formatierung mit Wikitext direkt aus MediaWiki stammen, sind diese Funktionen auf mediawiki.org dokumentiert. Anbei finden Sie eine Auswahl von Hilfeseiten zum Thema Quelltextbearbeitung:

| Thema           | Hilfeseite                                                                |
|-----------------|---------------------------------------------------------------------------|
|                 | Allgemeine Info zur Formatierung mit Wikitext                             |
| Wikitext        |                                                                           |
|                 | https://www.mediawiki.org/wiki/Help:Formatting/de                         |
|                 | Links einbinden                                                           |
| Links           |                                                                           |
|                 | https://www.mediawiki.org/wiki/Help:Links/de                              |
|                 | Bilder einbinden                                                          |
| Bilder          |                                                                           |
|                 | https://www.mediawiki.org/wiki/Help:Images/de                             |
|                 | Magische Wörter sind Textfolgen, die Mediawiki mit einem Rückgabewert     |
| Magische Wörter | oder einer Funktion verknüpft. Auch diese sind ein Beispiel für Wikitext. |
|                 |                                                                           |
|                 | https://www.mediawiki.org/wiki/Help:Magic_words/de                        |
|                 | Über parser-Funktionen lassen sich einfache logische Abfragen, z.B. in    |
|                 | Vorlagen einfugen.                                                        |

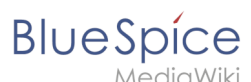

| Thema              | Hilfeseite                                                       |
|--------------------|------------------------------------------------------------------|
| Parser-Funktionen  |                                                                  |
|                    | https://www.mediawiki.org/wiki/Help:Extension:ParserFunctions/de |
|                    | Ermöglicht die Einführung semantischer Annotationen im Wiki, um  |
| Semantic MediaWiki |                                                                  |
|                    | Einführungstutorial                                              |

## Beispiele für Wikitext

Hier einige typische Beispiele für Wikitext:

- Dies ist '''fett'''
- Dies ist ''kursiv''
- Dies ist <u>unterstrichen</u>

#### Strukturierung

- Dies ist eine ==Abschnittsüberschrift==
- Dies ist ein \*ungeordnetes Listenelement (erste Ebene)
- Tabelle:

```
{| class="wikitable"
|-
!header 1
!header 2
|-
|Zeile 1, Zelle 1
|Zeile 1, Zelle 2
|-
|Zeile 2, Zelle 1
|Zeile 2, Zelle 2
|}
```

### Links / Einbettung

#### Link zu Wikiseite

```
[[Wikiseite|Bezeichnung]]
[[Pfannenkuchen|Bester Pfannenkuchen]]
```

#### Link zu externer Webseite

#### [url Bezeichnung] [https://wikipedia.org Wikipedia]

#### Link mit Parametern

BlueSpice

```
<span class="plainlinks">[{{fullurl:{{FULLPAGENAME}}|action=edit}} Diese Seite bearbeiten]</span>
```

Dieser Link öffnet die angegebene Wikiseite im Bearbeitungsmodus in einem neuen Tab.

#### **Bild/Datei einbetten**

- [[Datei:Bild-oder-PDF-name.png]] --- Bild/PDF wird auf der Seite eingebettet
  - das Wiki prüft, ob Vorschau / Thumbnail automatisch erstellt werden kann (z. B. Bildformate wie "png", "jpeg", "gif", "svg") und bettet dann eine Vorschau in die Seite ein
  - andernfalls wird ein Link zur Wikiseite im Namensraum "Datei" (Dateibeschreibungsseite) erstellt
     kann eingebettet werden: PDF, Tiff (muss erweitert werden)
    - kann nicht eingebettet werden: Microsoft Office- und Libre Office-Dateien; Shell-Skripte, ...
- [[Media:Bild-oder-PDF-name.png]] ---- Verlinkt zum Bild / PDF
- [[:Datei:Bild-oder-PDF-name.png]] --- Verlinkt zur Dateibeschreibungsseite

#### Verwandte Themen

Wikitext Referenz